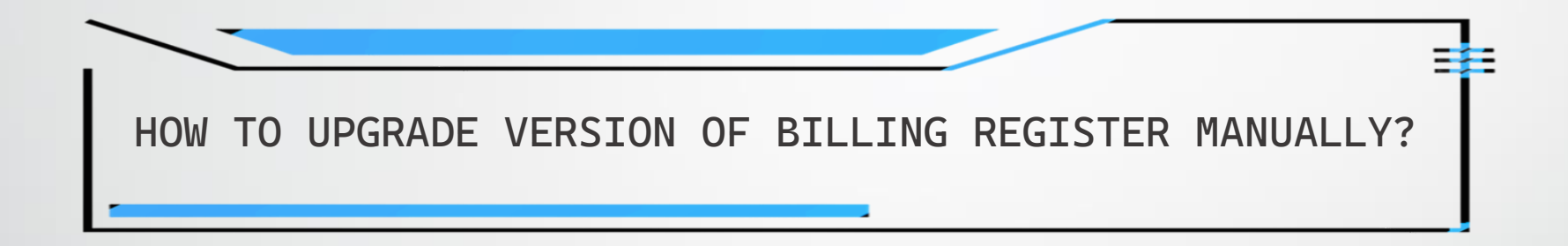

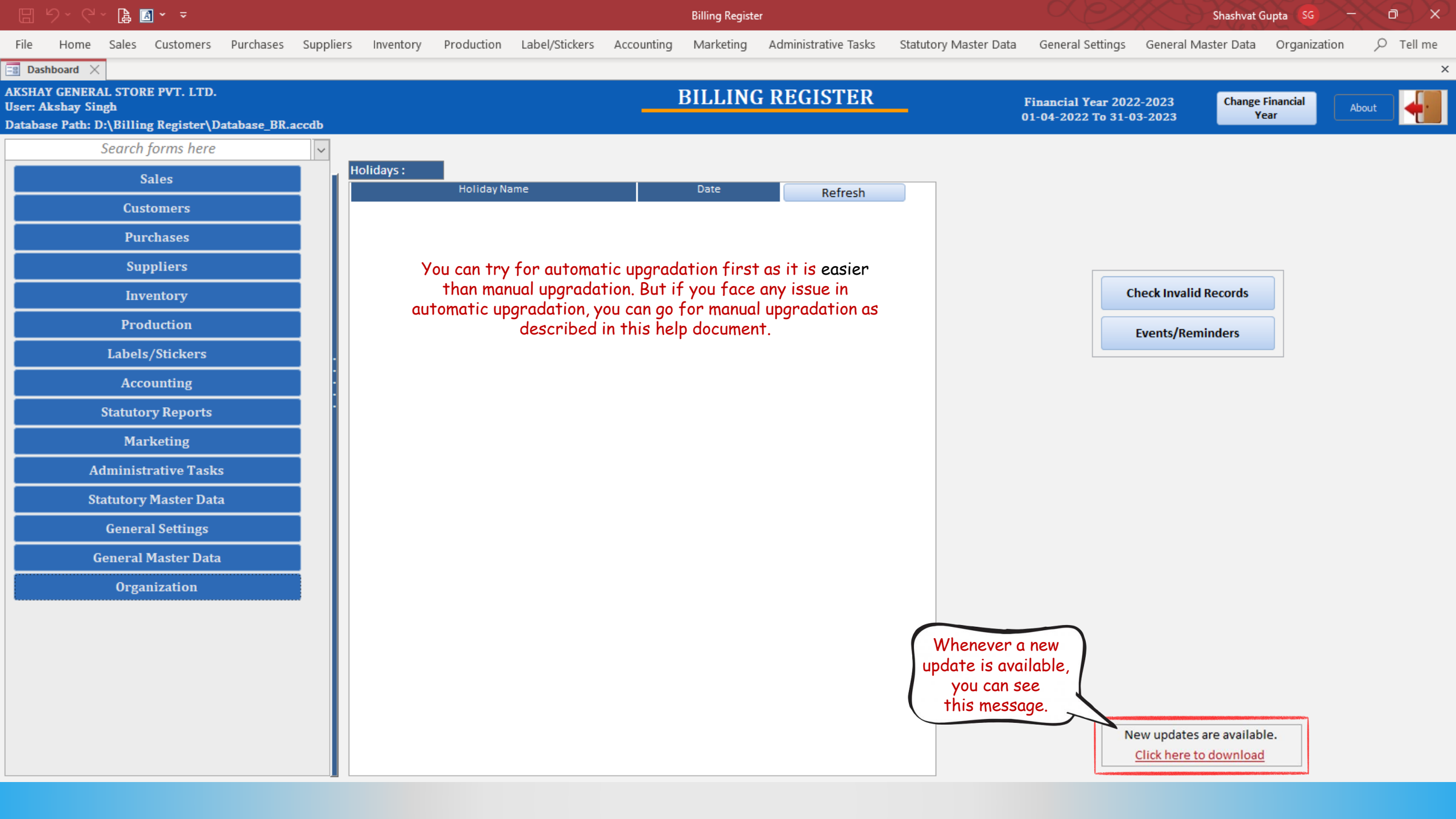

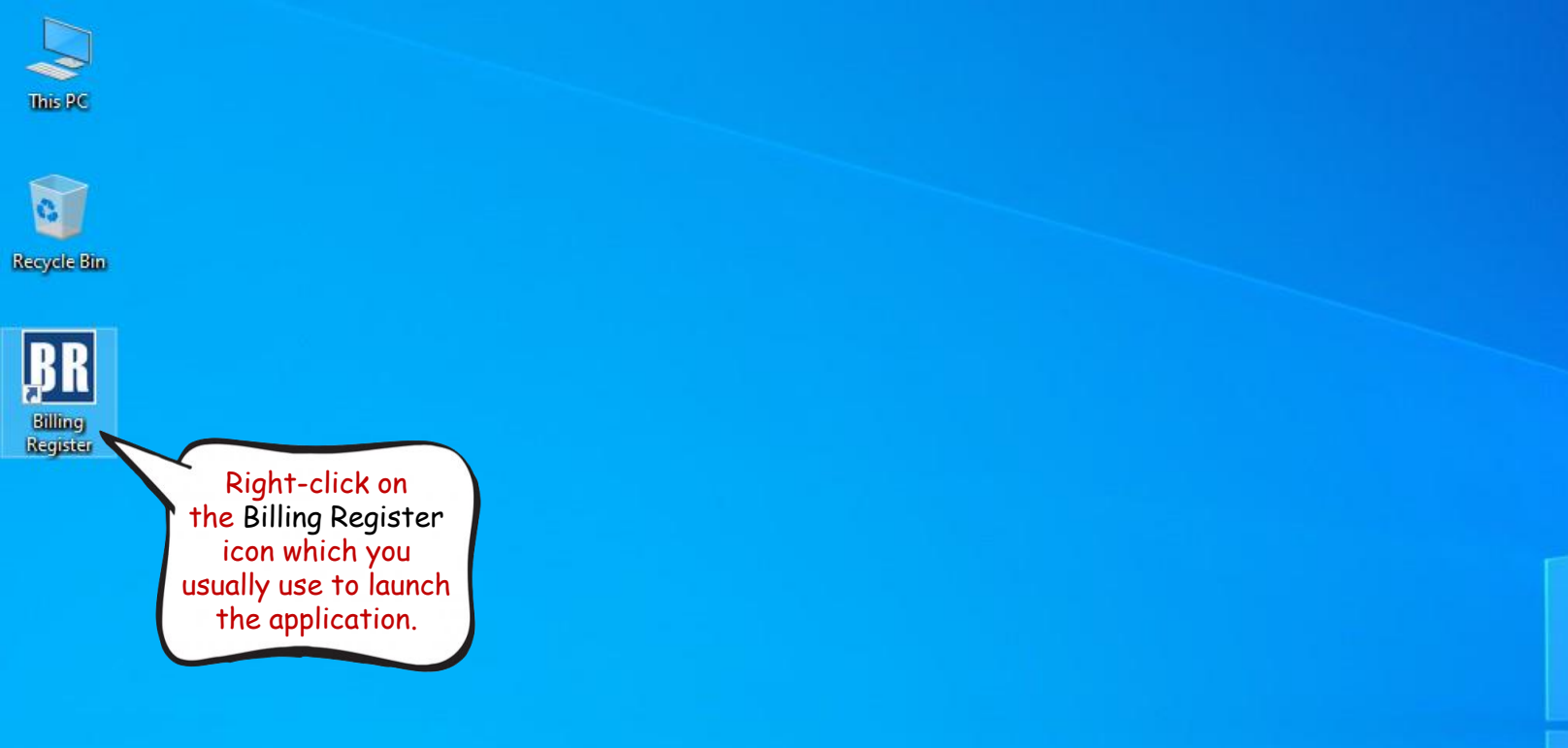

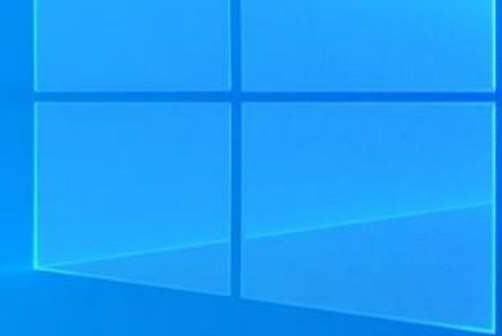

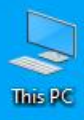

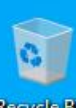

Recycle Bin

| Ŀ | 111                                          |
|---|----------------------------------------------|
|   | Open                                         |
| ÷ | Send a copy                                  |
|   | Back up to Dropbox                           |
|   | Move to Dropbox                              |
| < | Open file location                           |
|   | Add to archive Click on                      |
| w | Add to "Billing Register Open file           |
|   | Compress and email location                  |
|   | Compress to "Billing Register.rar" and count |
| • | Run as administrator                         |
| × | Open with Code                               |
|   | Troubleshoot compatibility                   |
|   | Pin to Start                                 |
| + | Scan with Microsoft Defender                 |
|   | Pin to taskbar                               |
|   | What's using this file?                      |
| ų | PowerRename                                  |
|   | Restore previous versions                    |
|   | Send to                                      |
|   | Cut                                          |
|   | Сору                                         |
|   | Create shortcut                              |
|   | Delete                                       |
|   | Rename                                       |
|   | Properties                                   |

>

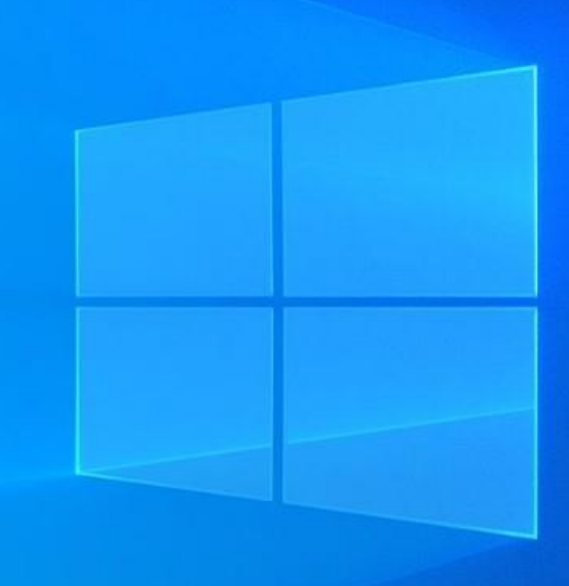

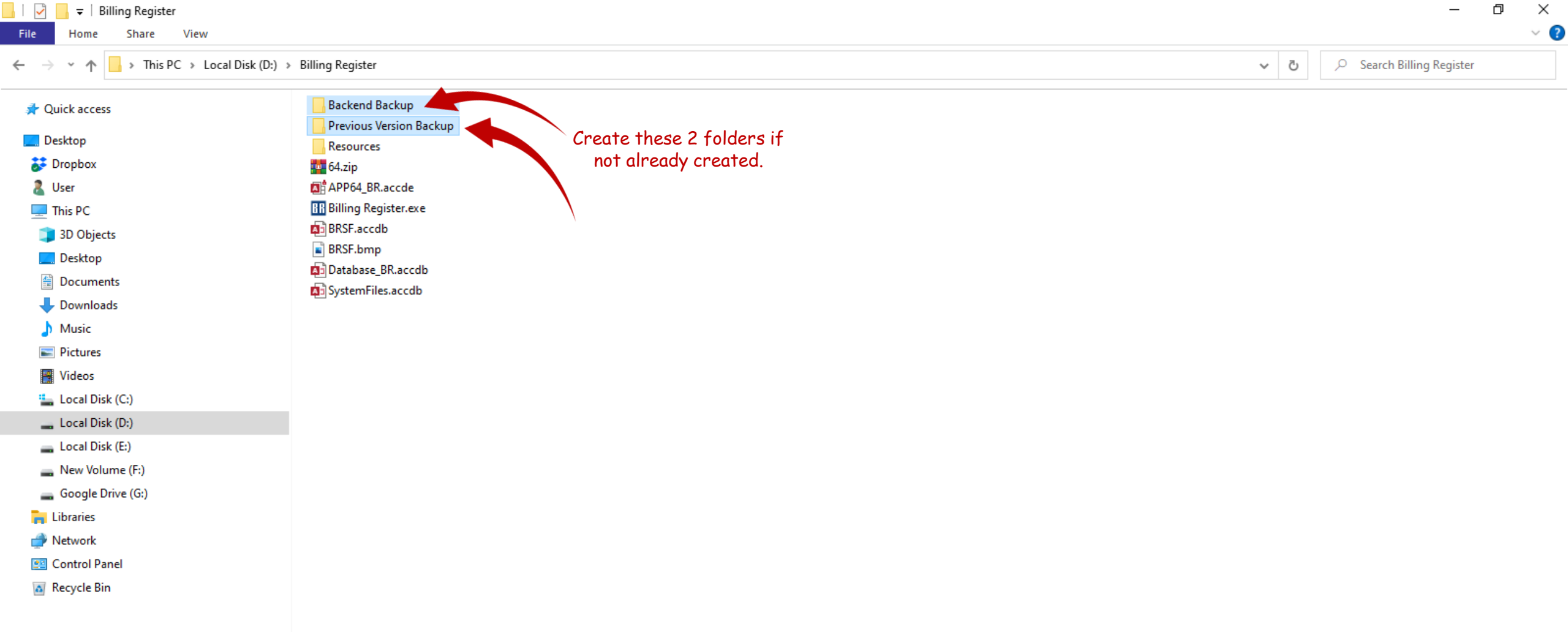

| → 👻 🛧 📙 > This PC > Loca | al Disk (D:) > Billing Register > | Backend Backup        |                                       |                         |       | ~ ē |  |
|--------------------------|-----------------------------------|-----------------------|---------------------------------------|-------------------------|-------|-----|--|
| Quick access             | Name                              | Creat<br>the "l       | e a new folder in<br>Backend Backup"  | Size                    |       |     |  |
| Desktop                  |                                   | folder                | and rename it to                      | This folder is e        | mpty. |     |  |
| 🕏 Dropbox                |                                   | View                  | urrent date.                          |                         |       |     |  |
| User                     |                                   | Sort by               |                                       |                         |       |     |  |
| This PC                  |                                   | Group by              | >                                     |                         |       |     |  |
| T 3D Objects             |                                   | Refresh               | · · · · · · · · · · · · · · · · · · · |                         |       |     |  |
| Desktop                  |                                   | Customics this folder |                                       |                         |       |     |  |
| Documents                |                                   | Customise this folder |                                       |                         |       |     |  |
| L Downloads              |                                   | Paste                 |                                       |                         |       |     |  |
| Music                    |                                   | Paste shortcut        | 0.1.7                                 |                         |       |     |  |
| Pictures                 |                                   | Undo Kename           | Ctrl+Z                                |                         |       |     |  |
| Videos                   |                                   |                       |                                       |                         |       |     |  |
| Local Disk (C:)          |                                   | Send a copy           |                                       |                         |       |     |  |
| Local Disk (D:)          |                                   | Give access to        | >                                     |                         |       |     |  |
| Local Disk (E:)          |                                   | New                   | > Folder                              |                         | ]     |     |  |
| New Volume (F:)          |                                   | Properties            | Shortcut                              |                         |       |     |  |
| Google Drive (G:)        |                                   |                       | Microsoft /                           | Access Database         |       |     |  |
| Libraries                |                                   |                       | 📄 Bitmap ima                          | age                     |       |     |  |
| Network                  |                                   |                       | Microsoft \                           | Vord Document           |       |     |  |
| Control Panel            |                                   |                       | 📃 Google Do                           | cs                      |       |     |  |
| Recycle Bin              |                                   |                       | 🚹 Google She                          | eets                    |       |     |  |
| Necycle bin              |                                   |                       | 🔲 Google Slid                         | les                     |       |     |  |
|                          |                                   |                       | Microsoft /                           | Access Database         |       |     |  |
|                          |                                   |                       | 🗾 Microsoft 🖡                         | PowerPoint Presentation |       |     |  |
|                          |                                   |                       | Microsoft F                           | Publisher Document      |       |     |  |
|                          |                                   |                       | WinRAR ar                             | chive                   |       |     |  |
|                          |                                   |                       | Rich Text F                           | ormat                   |       |     |  |
|                          |                                   |                       | Text Docur                            | nent                    |       |     |  |
|                          |                                   |                       | Microsoft 8                           | Excel Worksheet         |       |     |  |

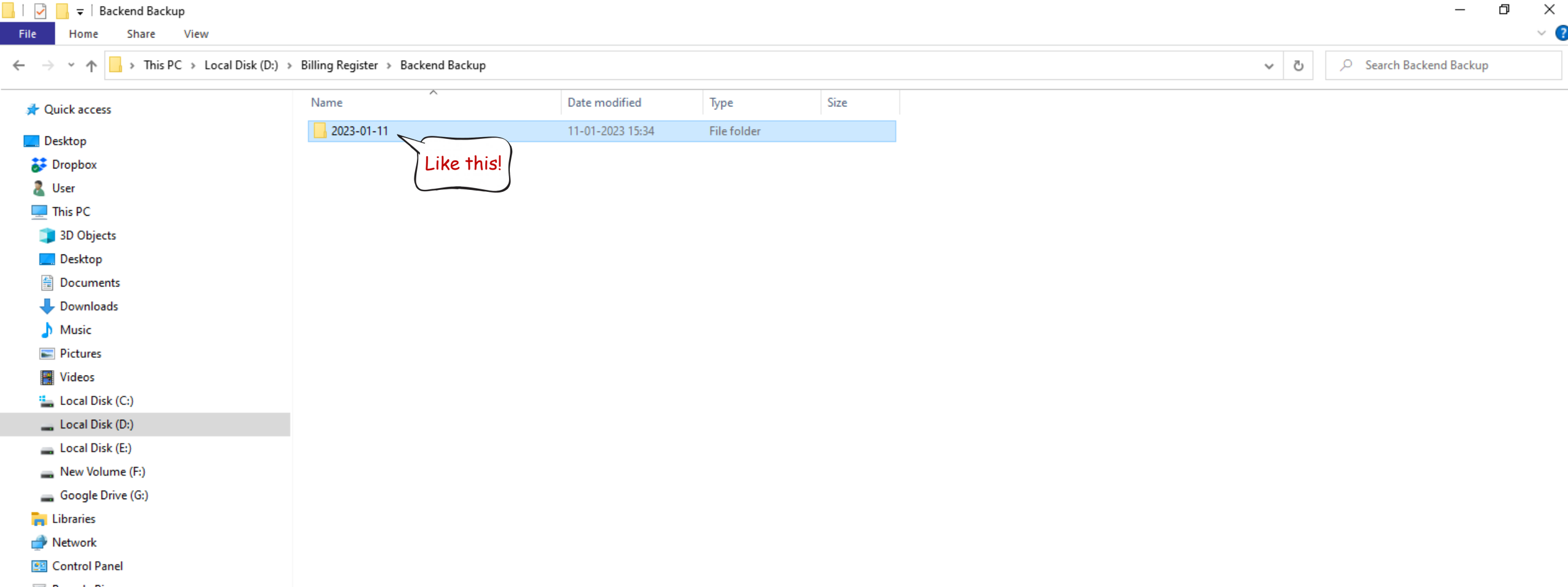

👩 Recycle Bin

| 📙 🔄 🔄 🗧 🛛 Billing Register                                                                                                    |                                                                                                    | - 0 ×                       |
|----------------------------------------------------------------------------------------------------|----------------------------------------------------------------------------------------------------|-----------------------------|
| File Home Share View                                                                                                    |                                                                                                    | $\sim$                      |
| $\leftrightarrow$ $\rightarrow$ $\checkmark$ $\uparrow$ $\blacksquare$ $\rightarrow$ This PC $\rightarrow$ Loc                                                                                                    | al Disk (D:) > Billing Register                                                                                                    | ✓ ♂ Search Billing Register |
| <ul> <li>Quick access</li> <li>Desktop</li> <li>Dopbox</li> <li>User</li> <li>This PC</li> <li>3D Objects</li> <li>Desktop</li> <li>Documents</li> <li>Downloads</li> <li>Music</li> <li>Pictures</li> <li>Videos</li> <li>Local Disk (C:)</li> <li>Local Disk (E:)</li> <li>Local Disk (E:)</li> <li>New Volume (F:)</li> <li>Google Drive (G:)</li> <li>Libraries</li> <li>Network</li> <li>Control Panel</li> <li>Recycle Bin</li> </ul> | <ul> <li>Backend Backup</li> <li>Previous Version Backup</li> <li>Resources</li> <li>APP64_IBR.accde</li> <li>Billing Register.exe</li> <li>BRSF.accdb</li> <li>BRSF.bmp</li> <li>Database_BR.accdb</li> <li>Copy this file<br/>(Database_<br/>BR.accdb)</li> </ul> |                             |
|                                                                                                    |                                                                                                    |                             |

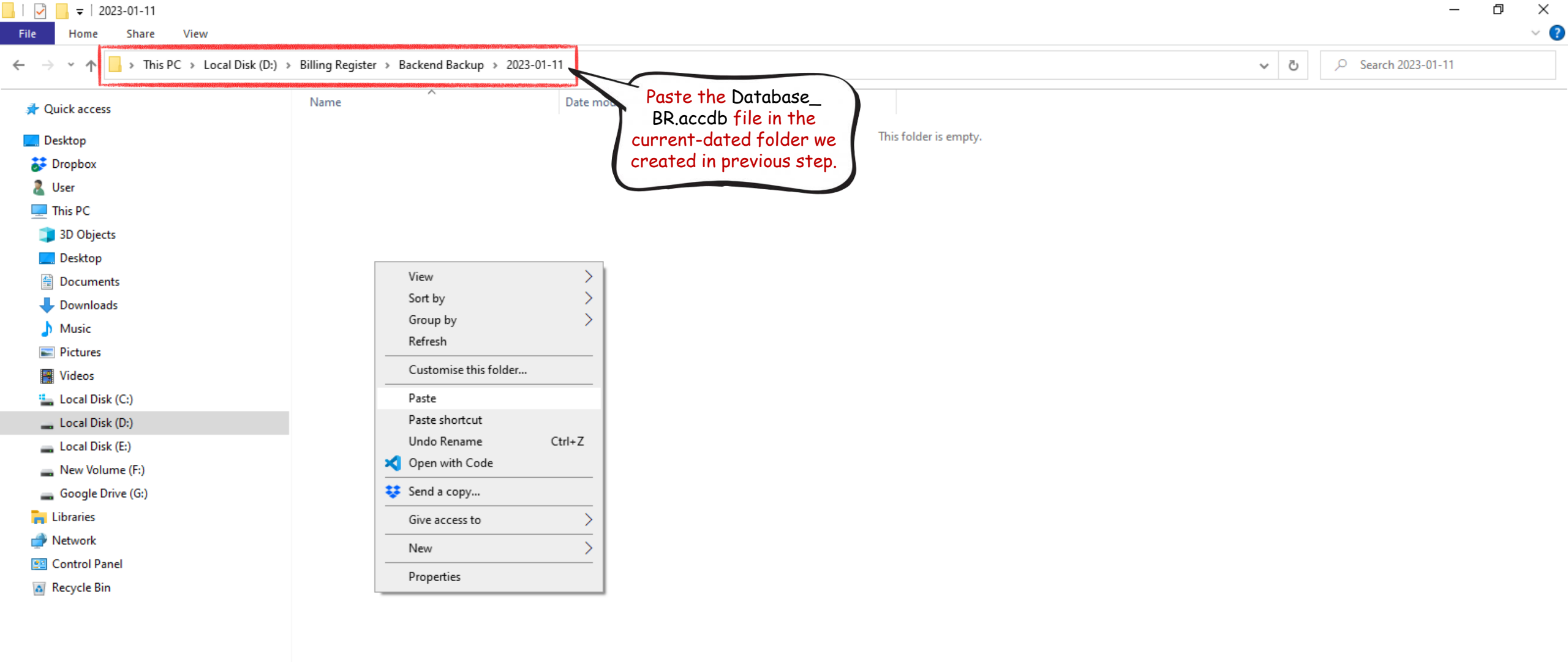

| 📙   🛃 🚽   2023-01-11                                                                                                    |                                         |                  |                  |          |   |   | _                   | D > | × |
|----------------------------------------------------------------------------------------------------|-----------------------------------------|------------------|------------------|----------|---|---|---------------------|-----|---|
| File Home Share View                                                                                                    |                                         |                  |                  |          |   |   |                     | ~   | ? |
| $\leftarrow \rightarrow \checkmark \uparrow \square \Rightarrow \text{This PC} \Rightarrow \text{Local Disk (D:)} \Rightarrow$ | Billing Register > Backend Backup > 202 | 3-01-11          |                  |          | ~ | Ū | , Search 2023-01-11 |     |   |
| 🖈 Quick access                                                                                                    | Name                                    | Date modified    | Туре             | Size     |   |   |                     |     |   |
| Desktop                                                                                                    | Database_BR.accdb                       | 11-01-2023 15:35 | Microsoft Access | 9,720 KB |   |   |                     |     |   |
| 🐉 Dropbox                                                                                                    |                                         |                  |                  |          |   |   |                     |     |   |
| a User                                                                                                    |                                         |                  |                  |          |   |   |                     |     |   |
| This PC                                                                                                    |                                         | New              |                  |          |   |   |                     |     |   |
| 🧊 3D Objects                                                                                                    | Now<br>go back to the                   |                  |                  |          |   |   |                     |     |   |
| 📃 Desktop                                                                                                    | gur                                     | un folder        |                  |          |   |   |                     |     |   |
| Documents                                                                                                    | inc.                                    |                  |                  |          |   |   |                     |     |   |
| 🕂 Downloads                                                                                                    |                                         |                  |                  |          |   |   |                     |     |   |
| 👌 Music                                                                                                    |                                         |                  |                  |          |   |   |                     |     |   |
| Pictures                                                                                                    |                                         |                  |                  |          |   |   |                     |     |   |
| Videos                                                                                                    |                                         |                  |                  |          |   |   |                     |     |   |
| 🏪 Local Disk (C:)                                                                                                    |                                         |                  |                  |          |   |   |                     |     |   |
| Local Disk (D:)                                                                                                    |                                         |                  |                  |          |   |   |                     |     |   |

🕳 Local Disk (E:)

👝 New Volume (F:)

🕳 Google Drive (G:)

🐂 Libraries

🂣 Network

🖭 Control Panel

🙇 Recycle Bin

| 📙 📄 🚽 🗧 Billing Register                                                          |                                        |  |   | – 0 ×                     |
|-----------------------------------------------------------------------------------|----------------------------------------|--|---|---------------------------|
| File Home Share                                                                   | View                                   |  |   | ~                         |
| $\leftarrow$ $\rightarrow$ $\checkmark$ $\uparrow$ $\square$ $\rightarrow$ This P | C > Local Disk (D:) > Billing Register |  | ~ | C Search Billing Register |
| 📌 Quick access                                                                    | Backend Backup                         |  |   |                           |
| 📃 Desktop                                                                         | Resources                              |  |   |                           |
| 😽 Dropbox                                                                         | 64.zip                                 |  |   |                           |
| a User                                                                            | APP64_BR.accde                         |  |   |                           |
| 💻 This PC                                                                         | III Billing Register.exe               |  |   |                           |
| 🧊 3D Objects                                                                      | BRSF.accdb                             |  |   |                           |
| 📃 Desktop                                                                         | BRSF.bmp                               |  |   |                           |
| Documents                                                                         | An Database_BR.accdb                   |  |   |                           |
| 🕹 Downloads                                                                       | a system riles.accob                   |  |   |                           |
| Music                                                                             |                                        |  |   |                           |
| Pictures                                                                          |                                        |  |   |                           |
| 📑 Videos                                                                          |                                        |  |   |                           |
| 🏪 Local Disk (C:)                                                                 |                                        |  |   |                           |
| Local Disk (D:)                                                                   |                                        |  |   |                           |
| 🔜 Local Disk (E:)                                                                 |                                        |  |   |                           |
| 🔜 New Volume (F:)                                                                 |                                        |  |   |                           |
| 🕳 Google Drive (G:)                                                               |                                        |  |   |                           |
| 🐂 Libraries                                                                       |                                        |  |   |                           |
| 💣 Network                                                                         |                                        |  |   |                           |
| 🖭 Control Panel                                                                   |                                        |  |   |                           |
| 👩 Recycle Bin                                                                     |                                        |  |   |                           |
|                                                                                   |                                        |  |   |                           |
|                                                                                   |                                        |  |   |                           |
|                                                                                   |                                        |  |   |                           |
|                                                                                   |                                        |  |   |                           |

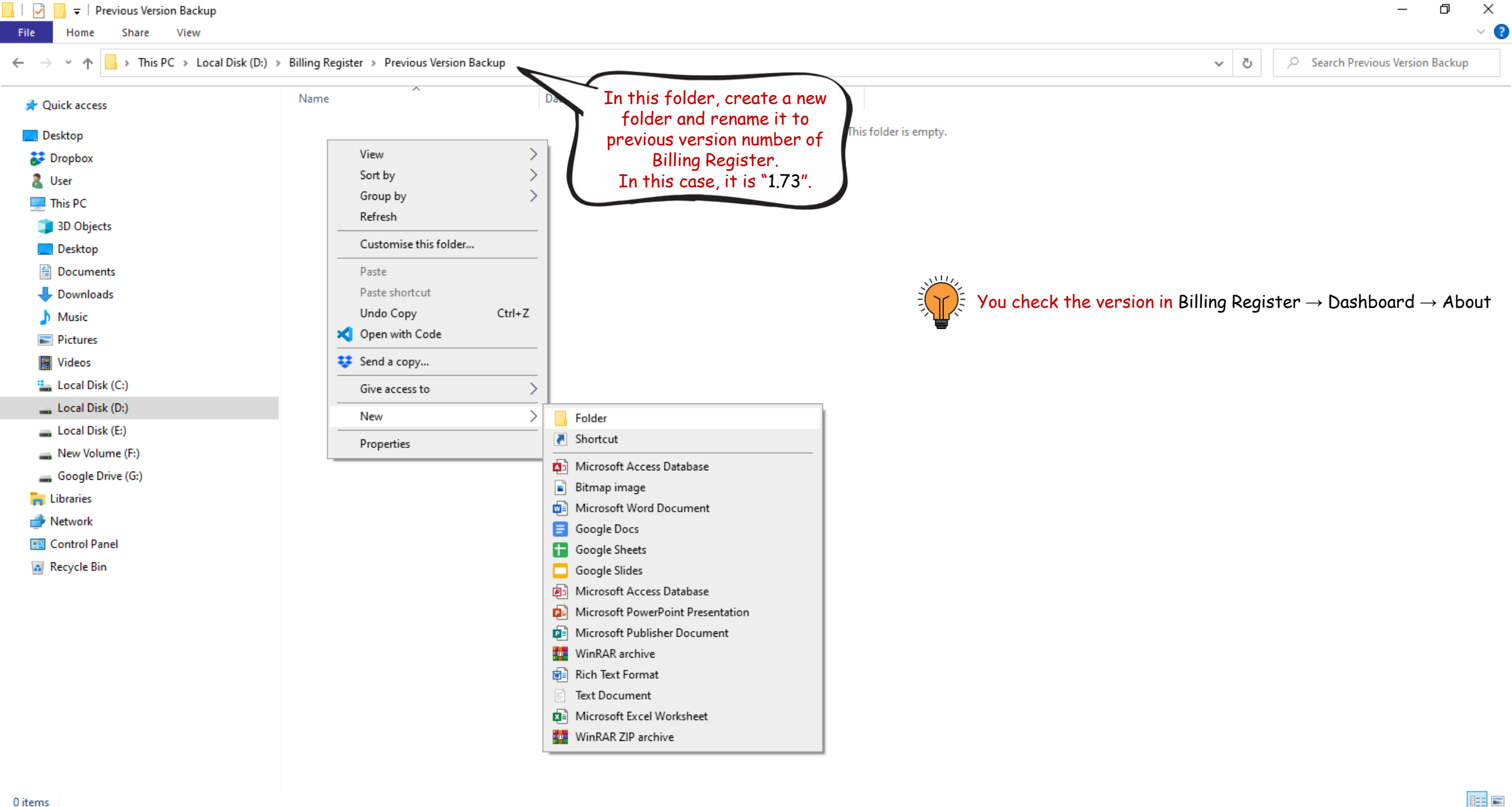

| ile Home Share View                                                                    | ٢                                               |                  |             |      |      |                |
|----------------------------------------------------------------------------------------|-------------------------------------------------|------------------|-------------|------|------|----------------|
| $\rightarrow$ $\checkmark$ $\uparrow$ $\square$ $\Rightarrow$ This PC $\Rightarrow$ Lo | cal Disk (D:) > Billing Register > Previous Ver | sion Backup 🔸    |             |      | ע פֿ | h Previous Ver |
| 🖈 Quick access                                                                         | Name                                            | Date modified    | Туре        | Size |      |                |
| Desktop                                                                                | 1.73                                            | 11-01-2023 15:39 | File folder |      |      |                |
| 🐉 Dropbox                                                                              |                                                 |                  |             |      |      |                |
| 🐍 User                                                                                 |                                                 |                  |             |      |      |                |
| 💻 This PC                                                                              |                                                 |                  |             |      |      |                |
| 🧊 3D Objects                                                                           |                                                 |                  |             |      |      |                |
| 📃 Desktop                                                                              |                                                 |                  |             |      |      |                |
| 🖆 Documents                                                                            |                                                 |                  |             |      |      |                |
| 🕂 Downloads                                                                            |                                                 |                  |             |      |      |                |
| 👌 Music                                                                                |                                                 |                  |             |      |      |                |
| Pictures                                                                               |                                                 |                  |             |      |      |                |
| 🚆 Videos                                                                               |                                                 |                  |             |      |      |                |
| 🏪 Local Disk (C:)                                                                      |                                                 |                  |             |      |      |                |
| 🔜 Local Disk (D:)                                                                      |                                                 |                  |             |      |      |                |
| 🕳 Local Disk (E:)                                                                      |                                                 |                  |             |      |      |                |
| 👝 New Volume (F:)                                                                      |                                                 |                  |             |      |      |                |
| 🕳 Google Drive (G:)                                                                    |                                                 |                  |             |      |      |                |
| 🐂 Libraries                                                                            |                                                 |                  |             |      |      |                |
| 💣 Network                                                                              |                                                 |                  |             |      |      |                |
| 🖭 Control Panel                                                                        |                                                 |                  |             |      |      |                |
|                                                                                        |                                                 |                  |             |      |      |                |

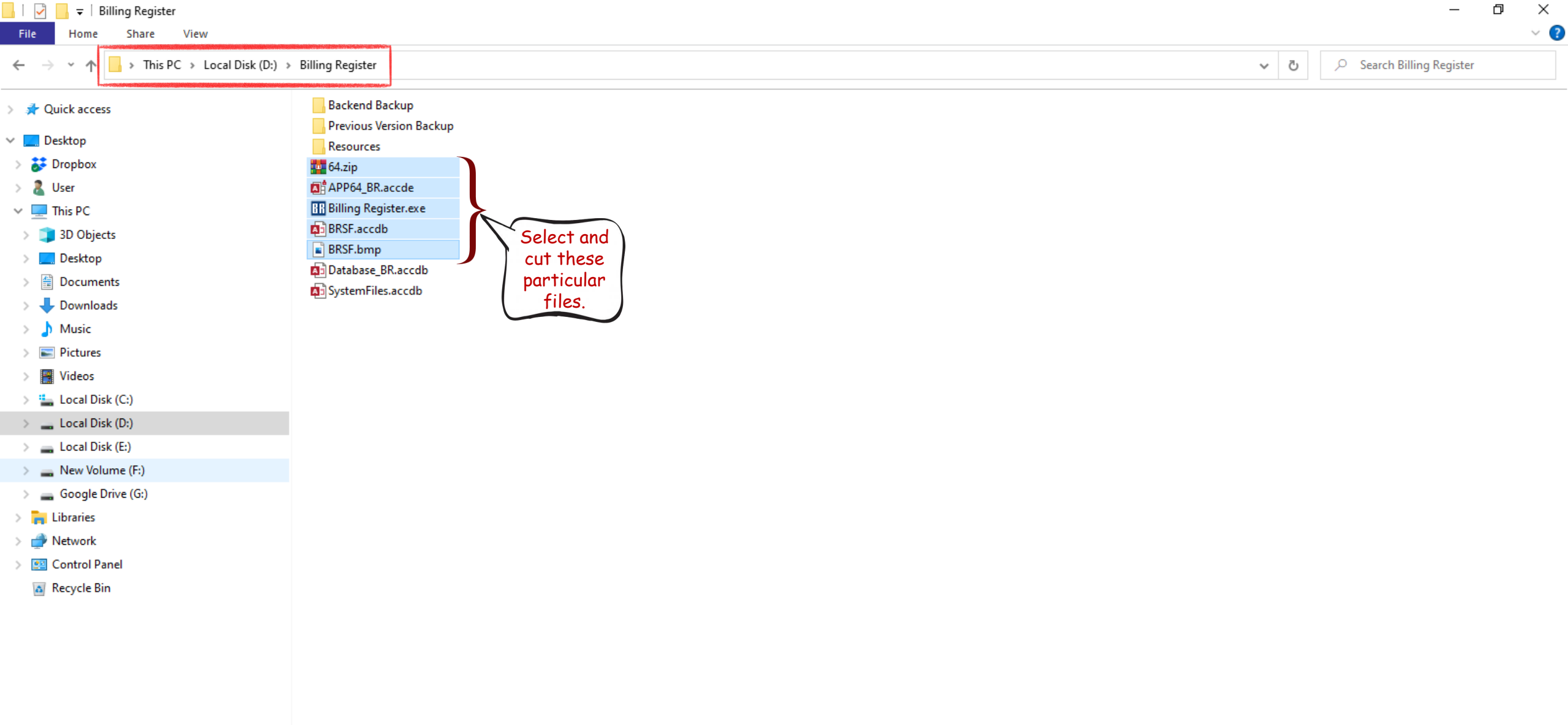

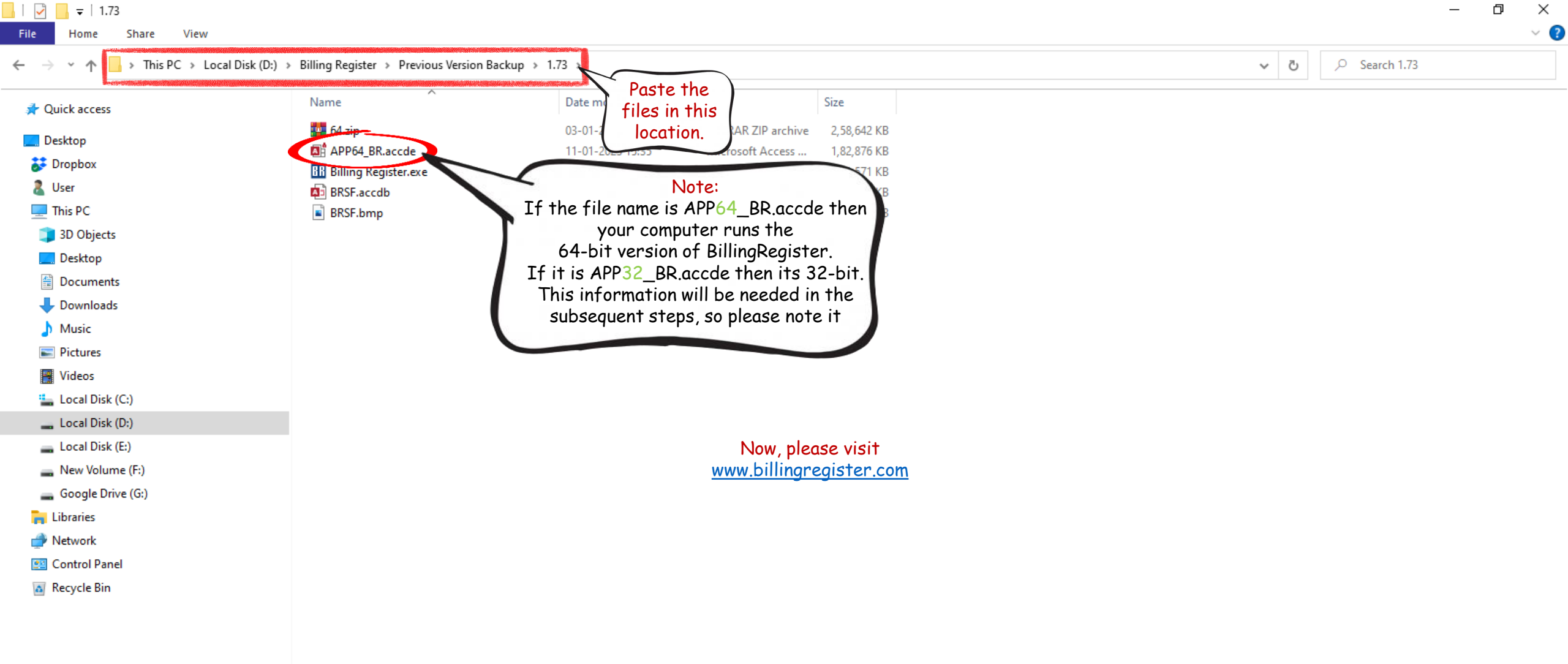

| File        | b - ♂ - =<br>Home Create     | External Dat               | a Database Tools                | Help Sales    | Customers Purchase           | es Suppliers          | Bill<br>Inventory Pro | ng Register<br>duction Acco | ounting Marke   | ting Administrative           | Statutory Mast Gene                    | shashvat             | gupta 🚺 –        | Ø X<br>Q Tell me |   |
|-------------|------------------------------|----------------------------|---------------------------------|---------------|------------------------------|-----------------------|-----------------------|-----------------------------|-----------------|-------------------------------|----------------------------------------|----------------------|------------------|------------------|---|
| Dash        | board Sale                   | s - Touch Inte<br>Customer | Print/Pay                       | Shipping/s    | Service Address              | Miscel                | laneous               |                             |                 |                               | Send Messa                             | age                  |                  | ×                |   |
| +<br>       | ^ Sale No:                   | PO                         | S For Tax                       |               | Sale Type:                   | Section<br>A4 with    | n: TAW<br>Tax         |                             | V Date:         | 09                            | -06-2022 10.35.0                       | 1 AM                 | ^ Status         | >                |   |
| D           | >Selling Se<br>Qty.^ L       | iling<br>Jnit              | <sup>4</sup> Unit List<br>Price | Billing Addre | SS 🗸<br>Unit Sale<br>Price   | Loc:<br>Sale<br>Price | A Tex<br>Amount       | )                           | Ca<br>Add Items | sh Sale To Re<br>With-Without | egistered Dealer<br>Additional Charges |                      | Apply<br>Discoun | it 🔪             |   |
| AL          | Unit Extra O<br>Attem Bossin | arge 1                     | 0.00 /Pc                        | 0.00          | 180.00 1/<br>Net Price       | 201.60                | 21.60                 |                             |                 |                               | Scan Bar<br>Search It                  | code Here<br>em Here |                  | ×                | 6 |
| E<br>S      | 1 Bott<br>Unit Extra Ch      | arge                       | 30.00 /Bott<br>0.00 /Bott<br>10 | 0 %           | 30.00 3<br>Net Price         | 3 <b>3.6</b> 0        | 3.60                  |                             | *               | ALL ITEMS                     | Beste Produkte                         | Brauchen             | Kategorie - Heiß | *                |   |
| E+          | 1 Bott                       | le 🗸                       | 30.00 /Bott<br>0.00 /Bott       | 0 %           | With<br>30.00 3<br>Net Price | 30.00                 | 3.60                  |                             | •               | Bossin                        | Daumen                                 | Diāt                 | Farbton          | •                |   |
| <u>80</u> - | 1 Pc                         | v 1                        | 240.00 /Pc                      | 0 %           | With 240.00 24               | 40.00                 | w/o<br>28.80          |                             |                 | Fett                          | Frisch                                 | Geist                | Getränk          |                  |   |
| × -         | Altem Licht                  | arge                       |                                 |               | With                         | 268.80                | w/o                   |                             | *               | Griechische                   | Hausstil                               | Koks                 | Licht            | »                |   |
|             | #items: 4                    | Ite                        | m Order 👔                       | 1             | Delete Items                 | Qty:                  |                       |                             | A Round (       | Dff : 0                       | AD Receivable A                        | nt                   | 48.00            |                  |   |

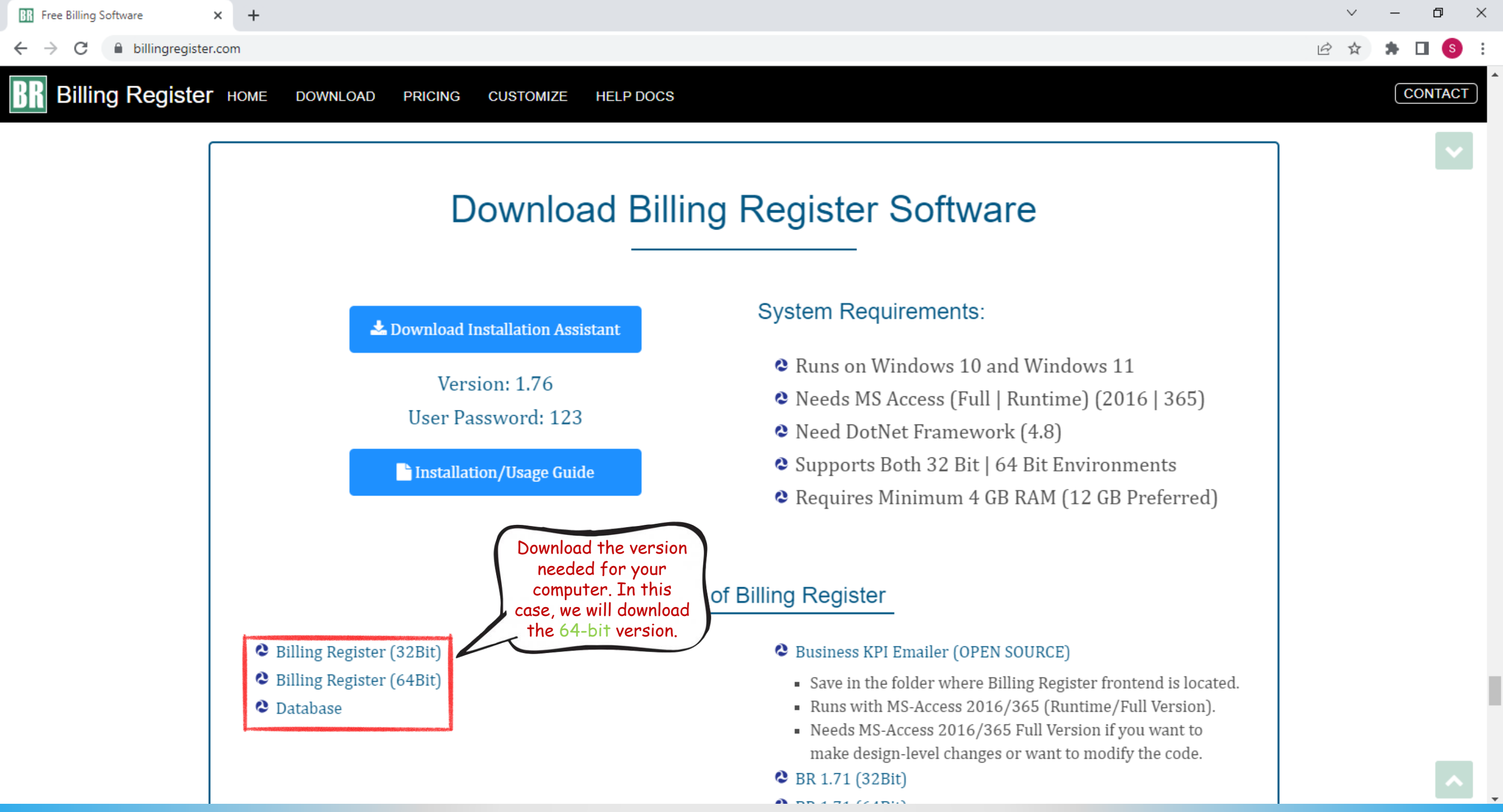

| Image: Free Billing Software     ×     •     64.zip     ×     + |                                                                                                    | ~ – ¤ ×                                                             |
|-----------------------------------------------------------------|----------------------------------------------------------------------------------------------------|---------------------------------------------------------------------|
| ← → C  a dropbox.com/s/yjfz4zsojfqa0ot/64.zip?dI=0              |                                                                                                    | ९ 🖻 🖈 🖪 🔕 :                                                         |
| Image: White Save a copy to Dropbox                             |                                                                                                    | Sign in Sign up 🕥                                                   |
| Name                                                            | s                                                                                                    | ize                                                                 |
| APP64_BR.accde                                                  |                                                                                                    | 77.31 MB                                                            |
| A BRSEacodh                                                     | Save it for later in                                                                                                 | 09 MB Shashvat Gupta 0                                              |
|                                                                 | Dropbox                                                                                                    | Continue as Shashvat                                                |
| Billing Register.exe                                            | Sign up or sign in to your account                                                                                   | 53 MB To create your account, Google will share your                |
| SystemFiles.accdb                                               | First name 7                                                                                                    | 8.06 MB Dropbox. See Dropbox's privacy policy and terms of service. |
|                                                                 | Last name                                                                                                    |                                                                     |
|                                                                 | Email                                                                                                    |                                                                     |
|                                                                 |                                                                                                    |                                                                     |
|                                                                 | Password                                                                                                    |                                                                     |
|                                                                 | I agree to the <u>Dropbox Terms</u> . Learn about how<br>we use and protect your data in our <u>Privacy Policy</u> . |                                                                     |
|                                                                 | Create an account                                                                                                    |                                                                     |
|                                                                 | G Sign up with Google                                                                                                |                                                                     |
|                                                                 |                                                                                                    |                                                                     |
|                                                                 |                                                                                                    |                                                                     |
|                                                                 |                                                                                                    |                                                                     |

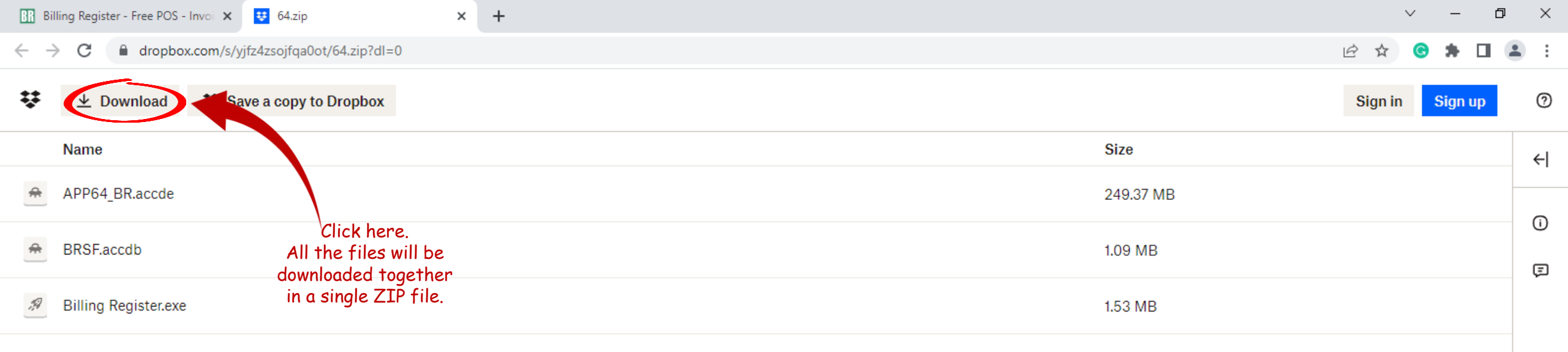

| Billing Register - Free POS - Invoi 🗙 😆 64.zip X 🕂 | ✓ − 6                                                                                                    | ) ×                      |
|----------------------------------------------------|----------------------------------------------------------------------------------------------------|--------------------------|
| → C a dropbox.com/s/yjfz4zsojfqa0ot/64.zip?dl=0    | 🖻 🖈 🕒                                                                                                    | <b>.</b> :               |
|                                                    | Sign in Sign up                                                                                                    | 0                        |
| Name                                               | Size                                                                                                    | ←                        |
| APP64_BR.accde                                     | 249.37 MB                                                                                                    |                          |
| BRSF.accdb                                         | 1.09 MB                                                                                                    | Ū                        |
| Billing Register.exe                               | 1.53 MB                                                                                                    |                          |
|                                                    | Billing Register - Free POS - Invoi × € 64.zip × +<br>→ C Arpobox.com/s/yjfz4zsojfqa0ot/64.zip?dI=0<br>★ Download ★ Save a copy to Dropbox<br>Name<br>APP64_BR.accde<br>BRSF.accdb<br>Billing Register.exe | Billing Register.exe *** |

| Dou                               | wnload has<br>started | 64.zip |  |
|-----------------------------------|-----------------------|--------|--|
| 64.zip<br>7.6/250 MB, 2 mins left |                       |        |  |

| BR           | Billing Register - Free POS - Invoi 🗙 😆 64.zip X + | ~         | - 0     | × |
|--------------|----------------------------------------------------|-----------|---------|---|
| $\leftarrow$ | → C a dropbox.com/s/yjfz4zsojfqa0ot/64.zip?dl=0    | 🖻 🕁 🕓     | * 🗆 🛎   | : |
| ₽            |                                                    | Sign in   | Sign up | 0 |
|              | Name                                               | Size      |         | ← |
| #            | APP64_BR.accde                                     | 249.37 MB |         | 0 |
| #            | BRSF.accdb                                         | 1.09 MB   |         | Ū |
| <b>M</b>     | Billing Register.exe                               | 1.53 MB   |         | - |

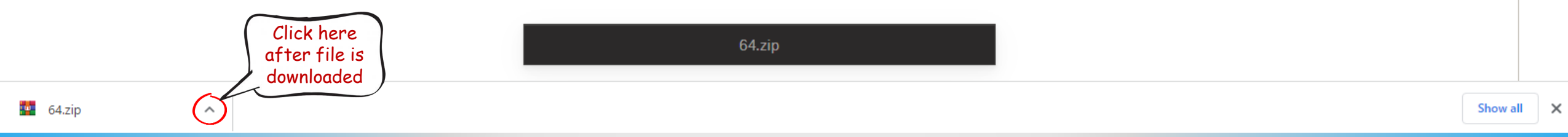

| BR           | Billing Register - Free POS - Invol 🗙 😝 64.zip X 🕂 | ~ - E           | ) ×        |
|--------------|----------------------------------------------------|-----------------|------------|
| $\leftarrow$ | → C aropbox.com/s/yjfz4zsojfqa0ot/64.zip?dl=0      | 🖻 🖈 🕒           | <b>.</b> : |
| ÷            | ⊥ Download     ¥ Save a copy to Dropbox            | Sign in Sign up | 0          |
|              | Name                                               | Size            | ←          |
| *            | APP64_BR.accde                                     | 249.37 MB       |            |
| *            | BRSF.accdb                                         | 1.09 MB         | Ū          |
| A            | Billing Register.exe                               | 1.53 MB         |            |
|              |                                                    |                 |            |

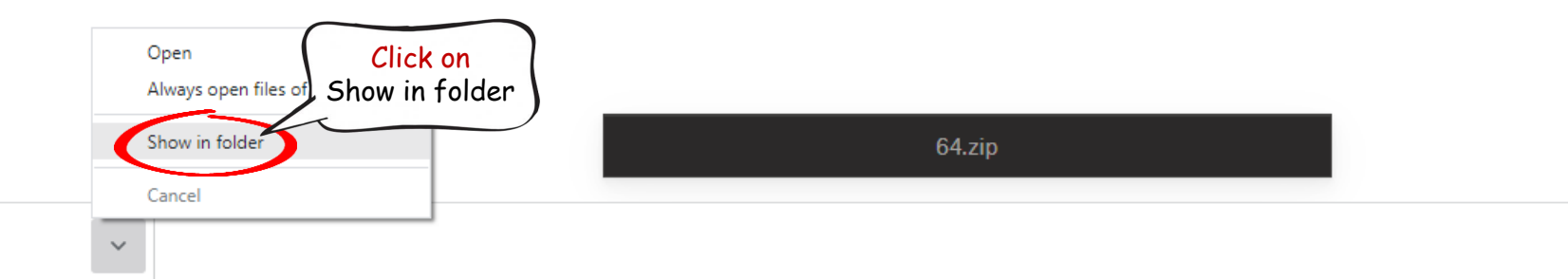

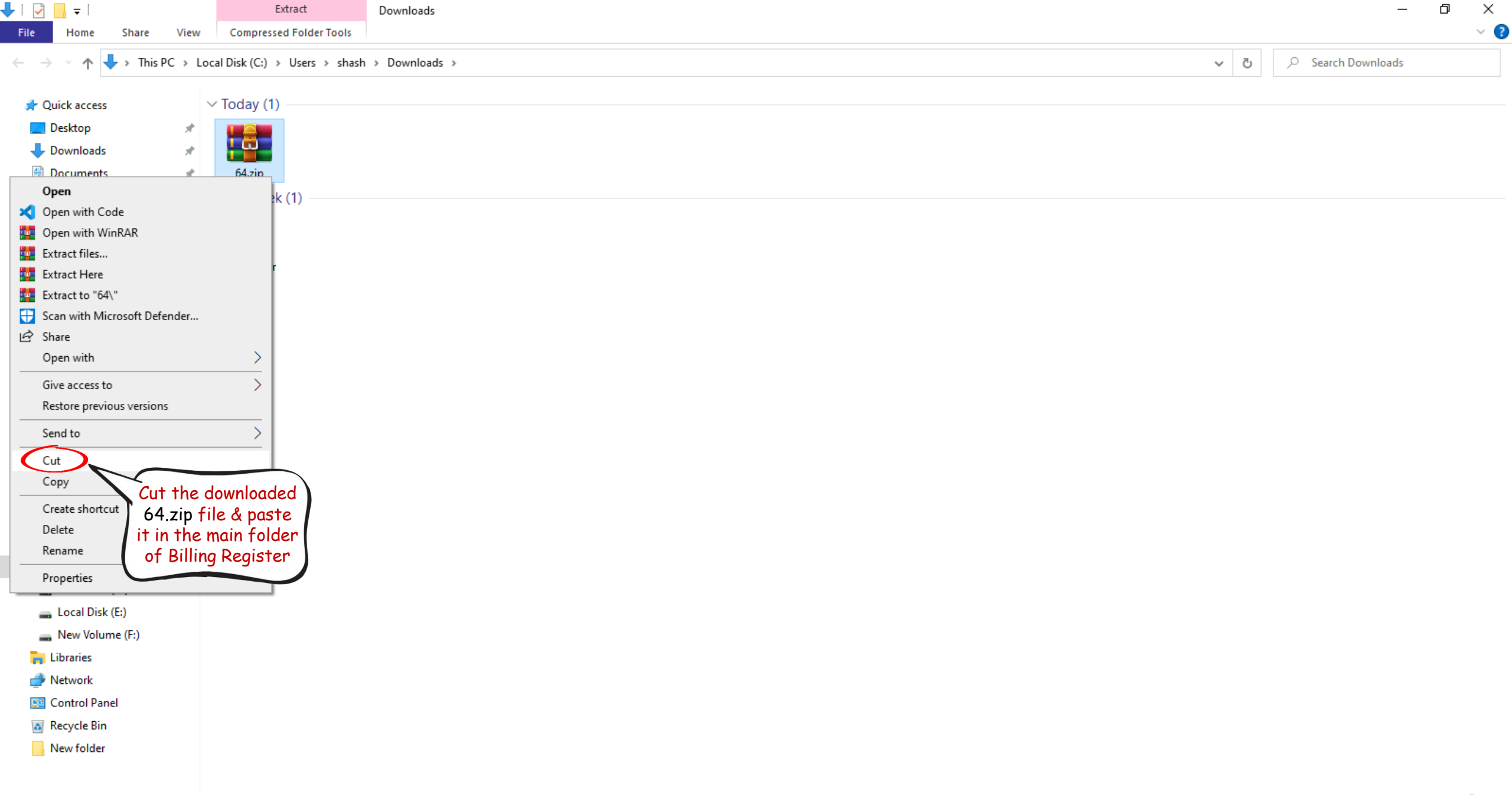

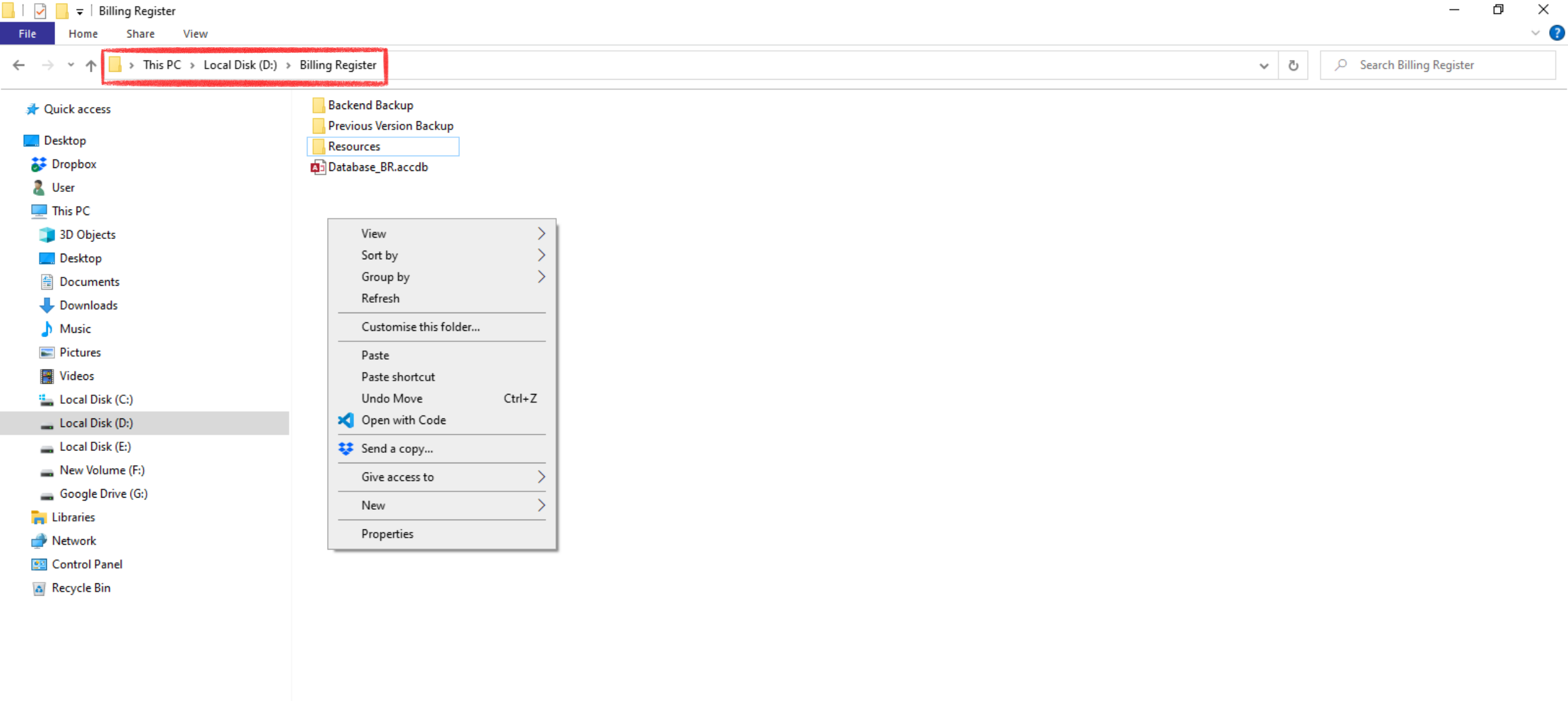

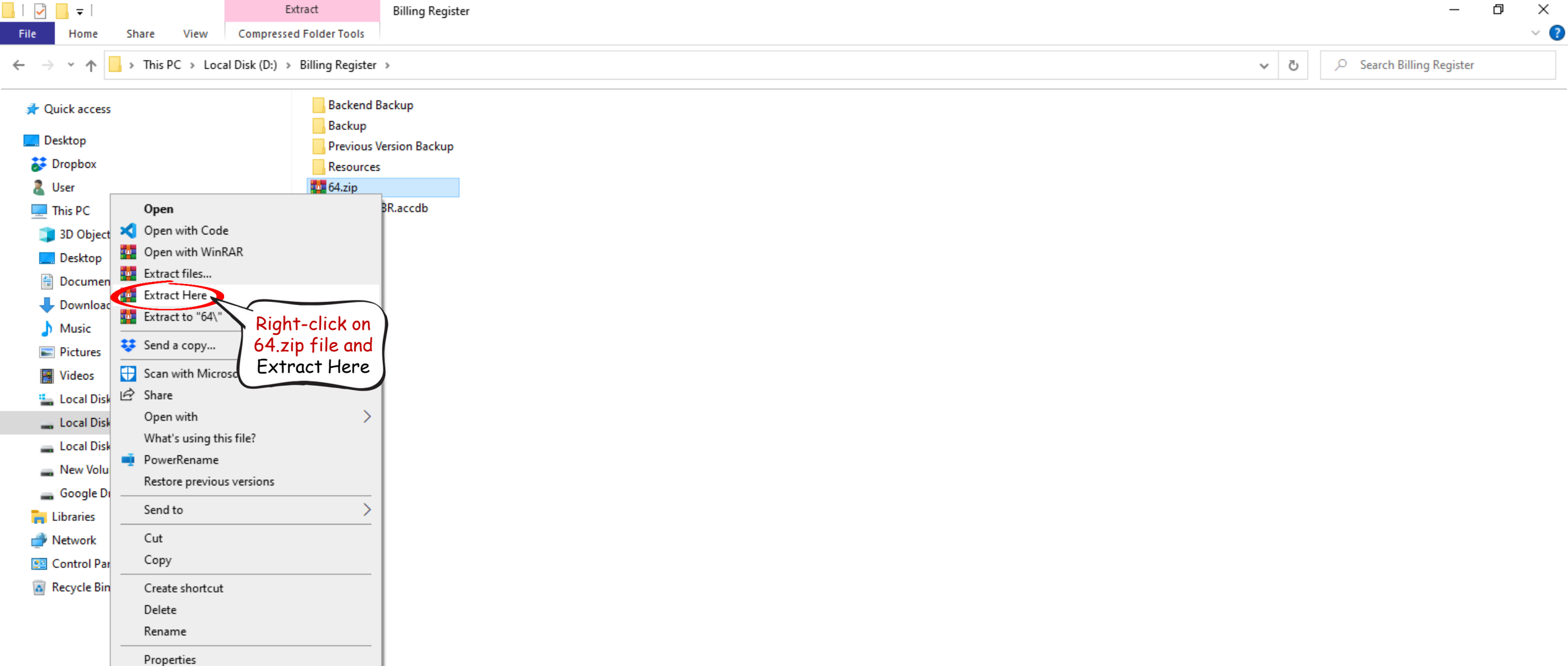

| 🔒   💆 📙 🚽   Extra                                                                                                    | act Billing Register     |                                  |   | — 0 ×                     |
|----------------------------------------------------------------------------------------------------|--------------------------|----------------------------------|---|---------------------------|
| File Home Share View Compressed F                                                                                                    | Folder Tools             |                                  |   | ~ 🛛                       |
| $\leftarrow$ $\rightarrow$ $\checkmark$ $\uparrow$ $\blacksquare$ $\rightarrow$ This PC $\rightarrow$ Local Disk (D:) $\rightarrow$ B | Silling Register         |                                  | ¥ | ⊘ Search Billing Register |
| > ∲ Quick access                                                                                                    | Backend Backup<br>Backup |                                  |   |                           |
| > 🐉 Dropbox                                                                                                    | Resources                |                                  |   |                           |
| > 🐍 User                                                                                                    | 4.zip                    |                                  |   |                           |
| 🗸 📃 This PC                                                                                                    | and Database_BR.accdb    |                                  |   |                           |
| > 🧊 3D Objects                                                                                                    |                          |                                  |   |                           |
| > 🔜 Desktop                                                                                                    |                          |                                  |   |                           |
| > 🔮 Documents                                                                                                    |                          |                                  |   |                           |
| > 🕂 Downloads                                                                                                    |                          |                                  | 1 |                           |
| > 🎝 Music                                                                                                    |                          | Extracting from 64.zip — X       |   |                           |
| > E Pictures                                                                                                    |                          | D:\Billing Register\64.zip       |   |                           |
| > 📲 Videos                                                                                                    |                          | extracting<br>APP64_BR.accde 12% |   |                           |
| > 🏪 Local Disk (C:)                                                                                                    |                          |                                  |   |                           |
| > 👝 Local Disk (D:)                                                                                                    |                          | Elapsed time 00:00:00            |   |                           |
| > 👝 Local Disk (E:)                                                                                                    |                          |                                  |   |                           |
| > 🔜 New Volume (F:)                                                                                                    |                          | Processed 38%                    |   |                           |
| > 🕳 Google Drive (G:)                                                                                                    |                          |                                  |   |                           |
| > 🐂 Libraries                                                                                                    |                          | Background Dause                 |   |                           |
| > 🥏 Network                                                                                                    |                          | Consul Made U-1-                 |   |                           |
| > 🖭 Control Panel                                                                                                    |                          | Cancel Mode Help                 | 1 |                           |

📓 Recycle Bin

| <mark>.</mark>   <mark>◯</mark> <mark>.</mark> <del>.</del> <del>.</del> .                          | Manage           | Billing Register           |   | – 0 ×                     |
|----------------------------------------------------------------------------------------------------|------------------|----------------------------|---|---------------------------|
| File Home Share View                                                                                | App Tools        |                            |   | ~ (                       |
| $\leftarrow$ $\rightarrow$ $\checkmark$ $\uparrow$ $\square$ $\rightarrow$ This PC $\rightarrow$ Lo | ocal Disk (D:) > | Billing Register           | ~ | ♂ Search Billing Register |
| 🖈 Quick access                                                                                      |                  | Backend Backup             |   |                           |
| 📃 Desktop                                                                                           |                  | Previous Version Backup    |   |                           |
| 🗦 Dropbox                                                                                           |                  | Resources                  |   |                           |
| 🔱 User                                                                                              |                  | 64.zip                     |   |                           |
| 💻 This PC                                                                                           |                  | III APP64_BR.accde         |   |                           |
| 🧊 3D Objects                                                                                        |                  | BR Billing Register.exe    |   |                           |
| Esktop                                                                                              |                  | BRSF.accdb Double-click on |   |                           |
| Documents                                                                                           |                  | This file to launch        |   |                           |
| Downloads                                                                                           |                  | the application            |   |                           |
| Music                                                                                               |                  |                            |   |                           |
| E Pictures                                                                                          |                  |                            |   |                           |
| 📑 Videos                                                                                            |                  |                            |   |                           |
| 🏪 Local Disk (C:)                                                                                   |                  |                            |   |                           |
| Local Disk (D:)                                                                                     |                  |                            |   |                           |
| 🕳 Local Disk (E:)                                                                                   |                  |                            |   |                           |
| 👝 New Volume (F:)                                                                                   |                  |                            |   |                           |
| 🕳 Google Drive (G:)                                                                                 |                  |                            |   |                           |
| 🐂 Libraries                                                                                         |                  |                            |   |                           |
| 💣 Network                                                                                           |                  |                            |   |                           |
| Control Panel                                                                                       |                  |                            |   |                           |
| 👩 Recycle Bin                                                                                       |                  |                            |   |                           |
|                                                                                                    |                  |                            |   |                           |
|                                                                                                    |                  |                            |   |                           |

Shashvat Gupta SG

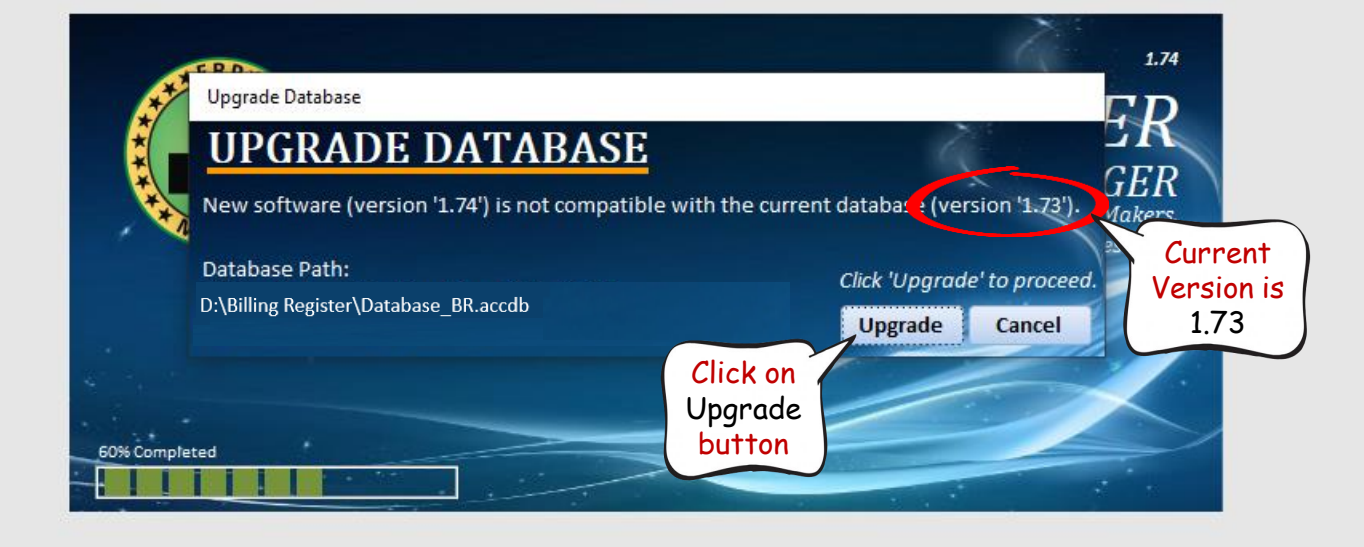

Shashvat Gupta SG

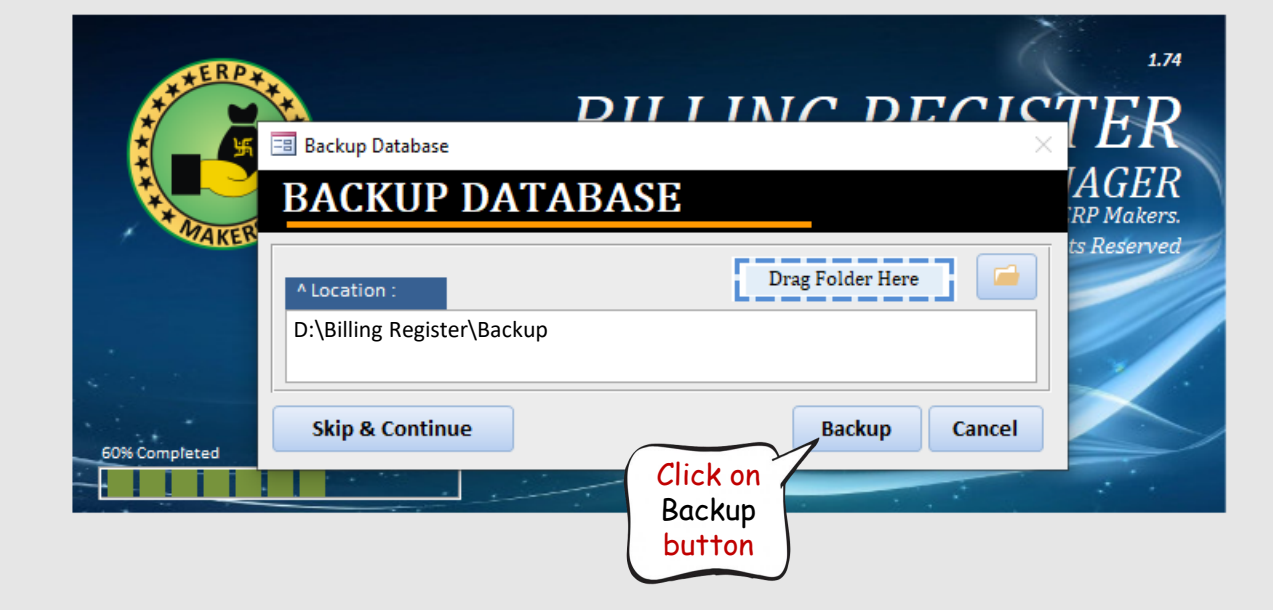

Shashvat Gupta 🛛 🥌 🗆 🗙

| AT TERPTA     | 1                                     | ΟΠΙΙΝΓΙ                             | DECIO          |             |
|---------------|---------------------------------------|-------------------------------------|----------------|-------------|
|               | ackup Database                        | BASE                                | >              | AGER        |
|               | ocation :<br>\Billing Register\Backup | Drag Folder                         | Here           | ts Reserved |
| 60% Completed | Skip & Cc                             | ss has been completed Successfully. | Cancel         |             |
|               |                                       | OK                                  | Click on<br>OK |             |

File

Shashvat Gupta SG

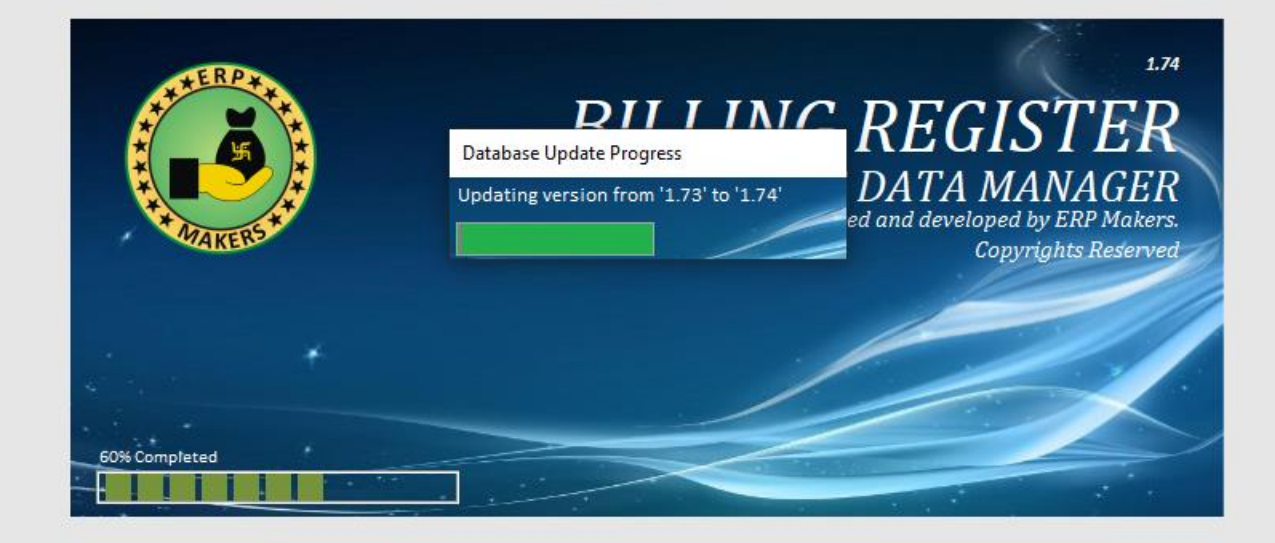

Updation process started...

Shashvat Gupta SG

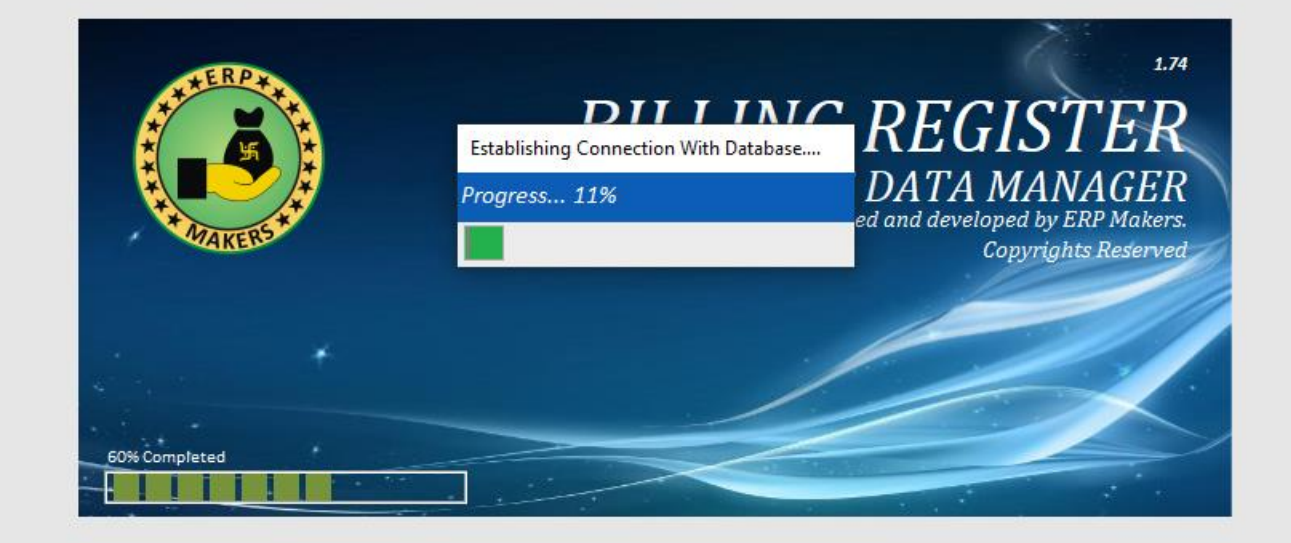

File Home Sales Customers Purchases Suppliers Inventory Production Label/Stickers Accounting Marketing Administrative Tasks Statutory Master Data General Settings General Master Data Organization 🔎 Tell me

| 🔳 Login                                                                          |                                  | ×     |  |  |
|----------------------------------------------------------------------------------|----------------------------------|-------|--|--|
| LOGIN                                                                            | Compact & Repair                 |       |  |  |
| Database Path                                                                    | D:\Billing Register\Database_BR. | accdb |  |  |
| Company Name                                                                     | er Database                      |       |  |  |
| User Name                                                                        | Akshay Singh                     |       |  |  |
| Password     Enter your       Change Password     Qk       Password and press OK |                                  |       |  |  |

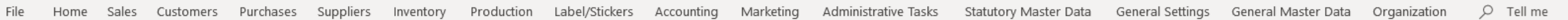

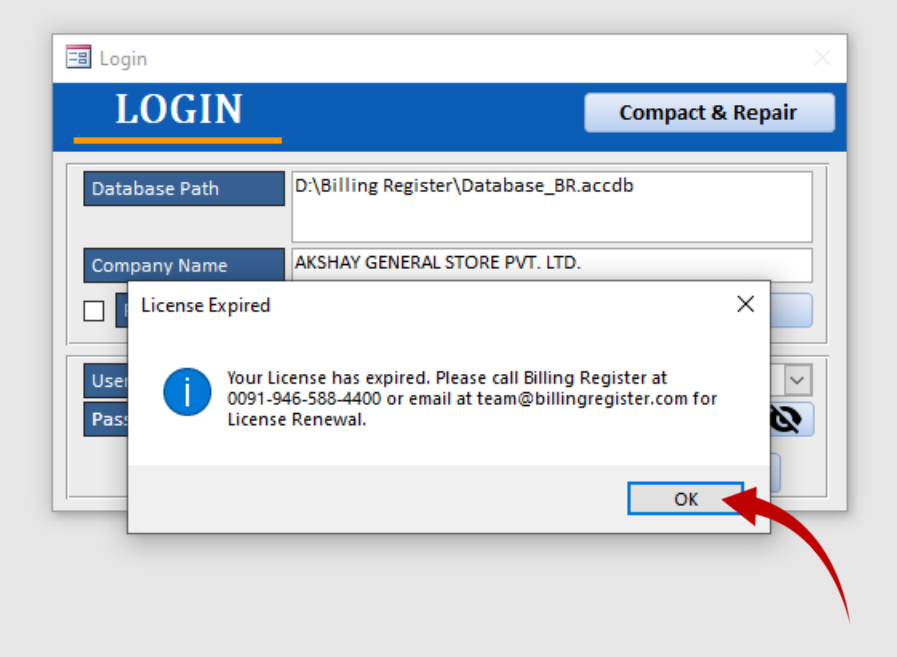

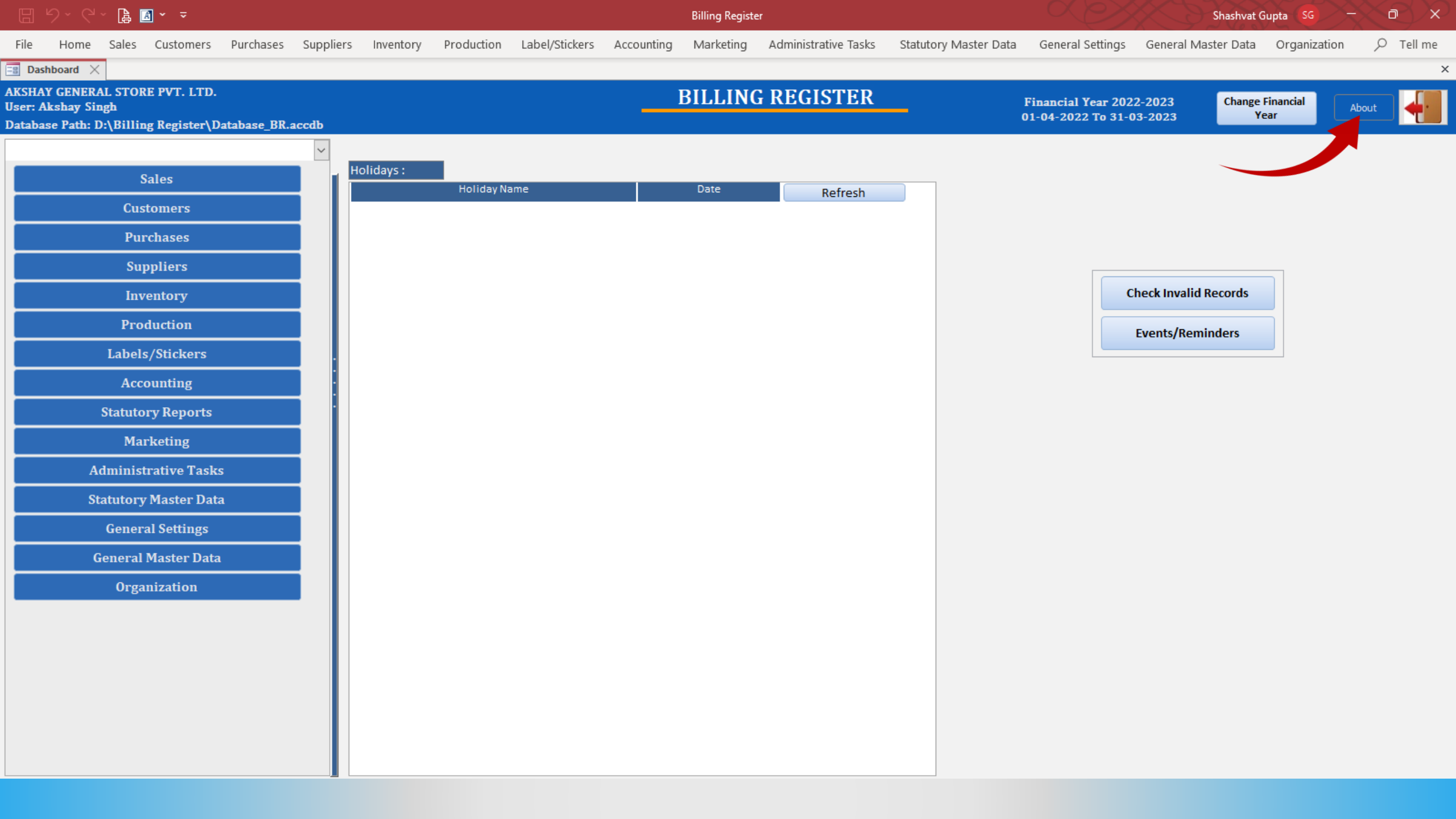

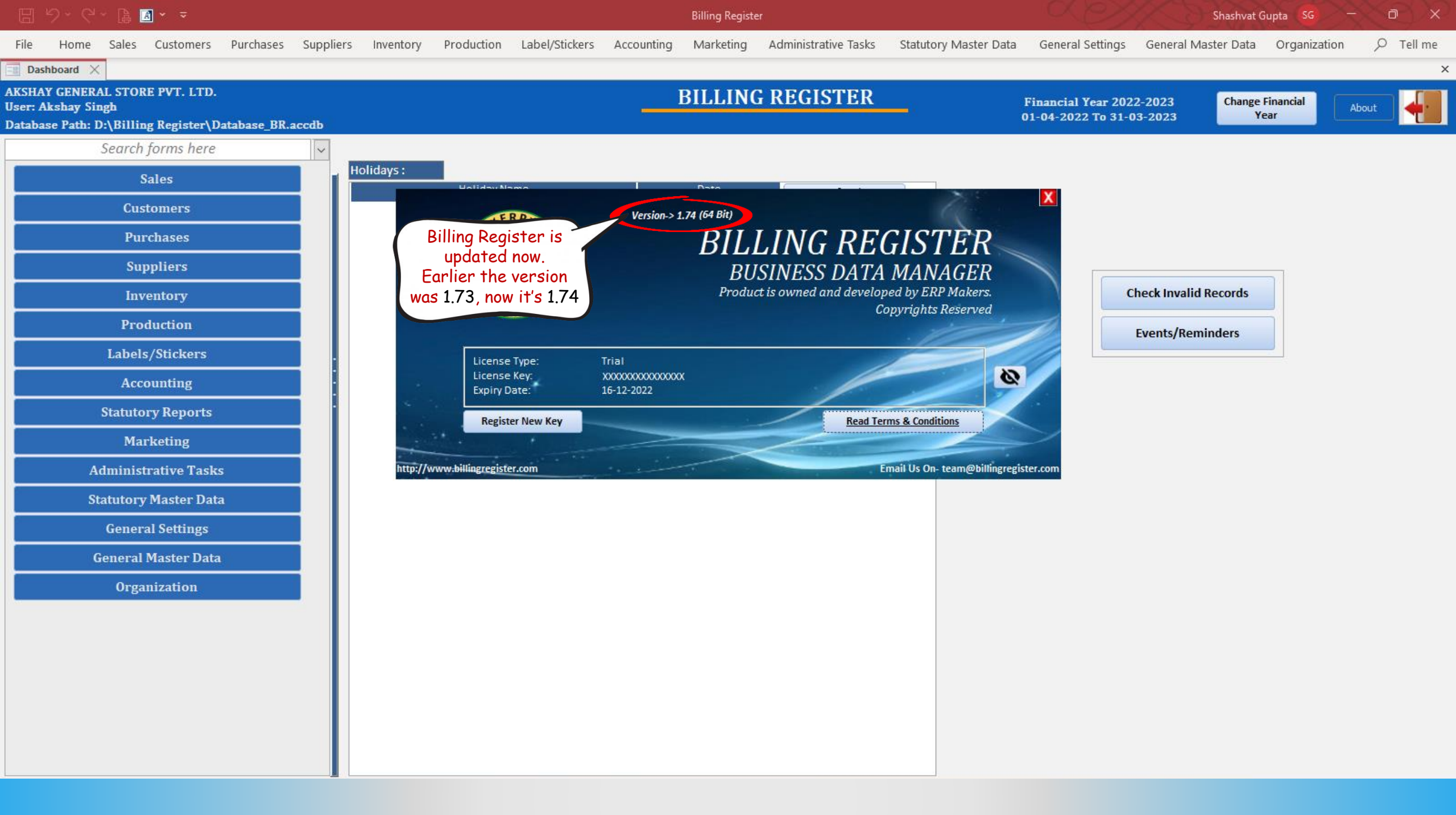